新入生のみなさま

入学前英語試験 (GTEC) 受検について

春暖の候、ますますご清祥のこととお喜び申し上げます。

本学では、2019 年度入学生より英語教育プログラムを導入しており、入学前の英語力の確認のため新入生全員に『GTEC』を受検していただきます。本検定は英語力の向上を目的としており、成績を左右するものではありません。入学準備でお忙しい最中と存じますが、別紙マニュアルをご参照の上、実施いただきますようお願いします。

記

- 1. 配布資料 GTEC 受検マニュアル
- 2. 対象学生 2022 年度入学の学部1年生(3年編入生は対象ではありません)
- 3. 受検期間 2022年3月16日(水)~3月30日(水)
- 4. 使用機器 パソコン (Windows・Macのみ その他スマートフォン等不可) ※音が出せない環境で受検する場合は、イヤホン・ヘッドホンを使用してください。

受検に関する質問について

受検方法、機能について質問する場合は、マニュアル記載のGTEC 受検者サポートデスク へ連絡をお願いします。

受検番号について

受験票、合格通知、入学許可証に8桁の番号の記載がございます。 いずれかをご確認ください。

受検環境がない場合

ホームページ「2022 年度 入学手続者用 Web ページ【学部用】」内 「自宅に GTEC 受検環境がない方へ」の日程は終了しました。

4月1日の入学式後(11時~13時予定)大学で受験できるよう教室を設定しておりま す。詳細は入学式にご案内いたします。

## 「GTEC」受検案内 (名古屋芸術大学)

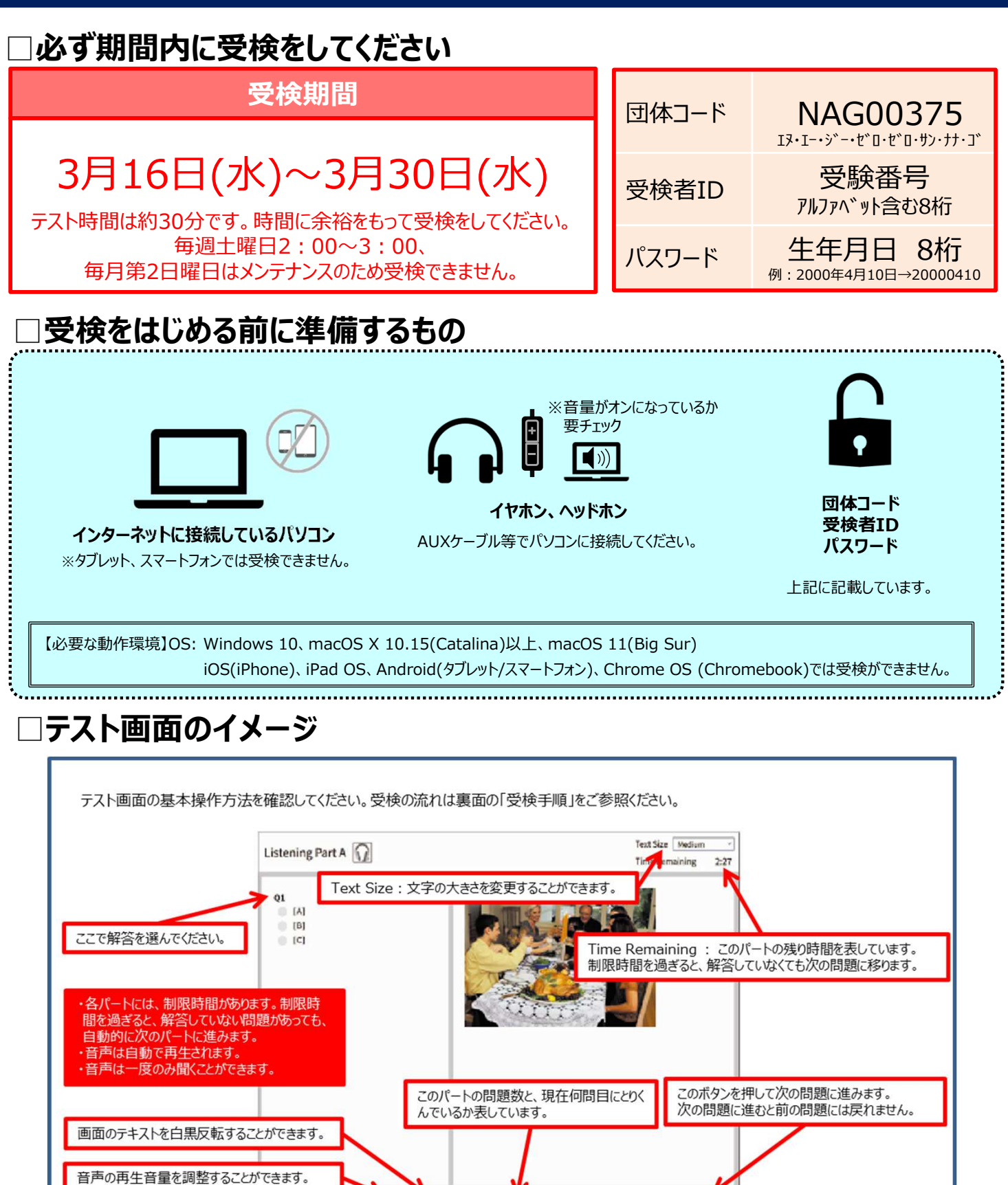

## □受検するとき、受検中に困ったことがあったら

[GTEC 受検者サポートデスク]

## TEL:0120-512-840

受付時間:「9:00~12:00」「13:00~17:30」(日祝・年末年始除く) ※臨時営業日、休業日について「GTEC」ホームページの「お知らせ」をご確認ください。

## 「GTEC」受検の手順

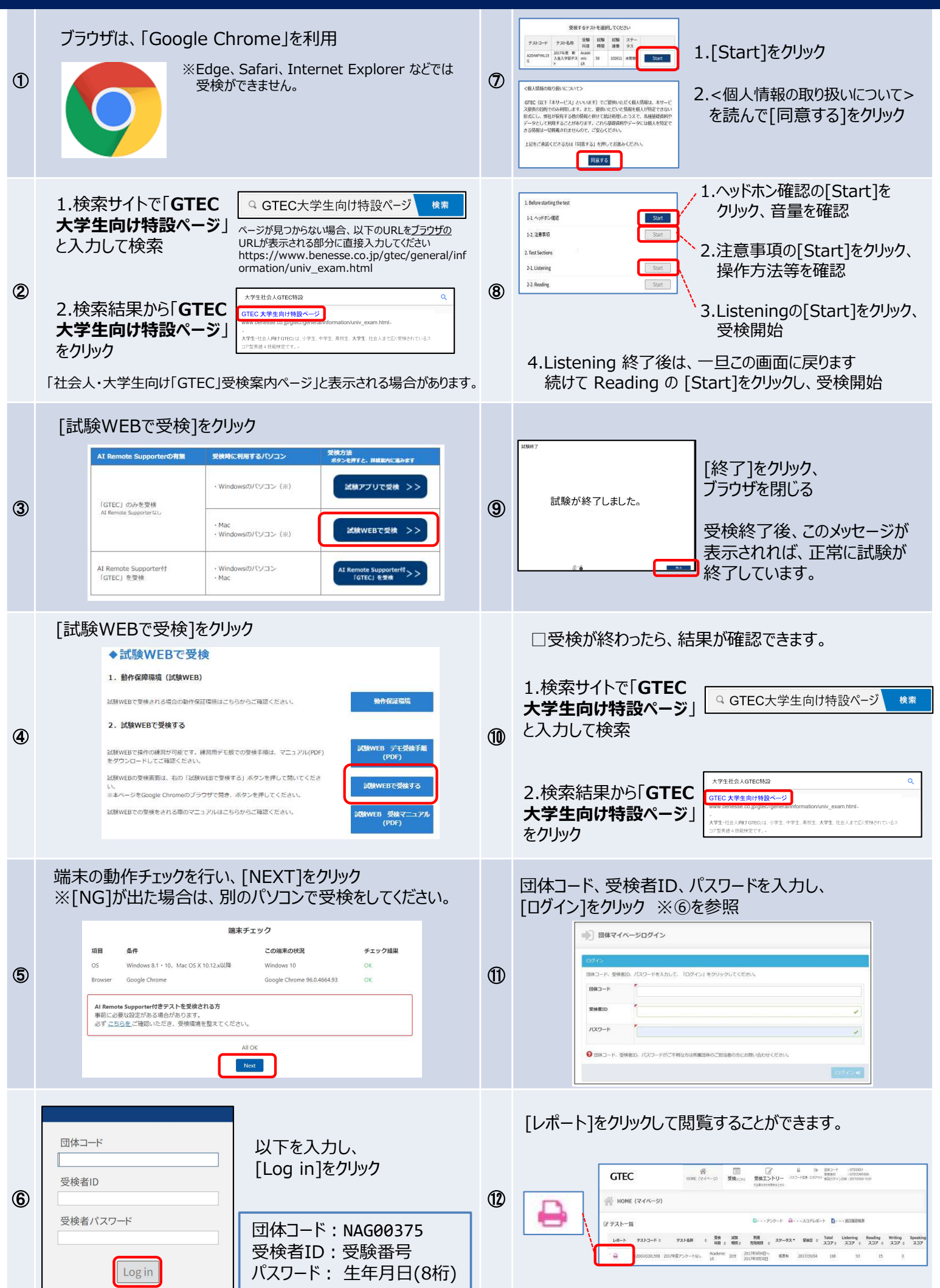